# TUTORIEL COMMENT INTÉGRER DES PARCOURS PERMA-DES D'ORIENTATION SUR NENTS D'ORIENTATION SUR L'ESPACE LOISIRS IGN ?

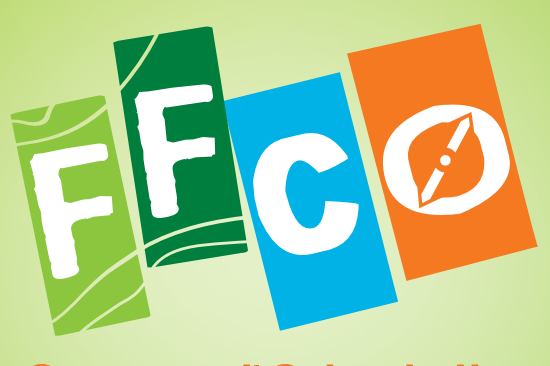

Course d'Orientation Fēdēration Française

A 1 88

| 2 |

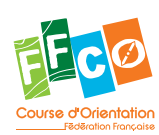

# TUTORIEL COMMENT INTÉGRER DES PARCOURS PERMANENTS D'ORIENTATION DANS L'ESPACE LOISIRS IGN.?

3

# **QU'EST-CE QUE L'ESPACE LOISIRS ?**

Créé par l'IGN (Institut national de l'information géographique et forestière), l'Espace Loisirs est un portail national de référence des activités nature. Collaboratif, ouvert à tous et accessible gratuitement sur tout support, l'Espace loisirs fédère les différents acteurs du paysage touristique et sportif français. Ce portail multi-activités, multi-services et multi-supports regroupe toutes les informations utiles pour s'adonner à des activités de plein air et partir à la découverte des territoires.

Cet outil offre également la possibilité aux professionnels et aux amateurs d'intégrer des parcours, de créer des communautés, de déposer, de partager et de télécharger des informations utiles : parcours, points d'intérêt, renseignements touristiques...

# COMMENT RÉFÉRENCER DES PPO ?

Dans le cadre dans son partenariat avec l'IGN, la FFCO va référencer progressivement l'ensemble de ses parcours permanents d'orientation (PPO) sur le site de l'Espace Loisirs. Si vous souhaitez vous aussi contribuer à l'intégration des PPO de votre région, vous trouverez ci-dessous les étapes à suivre.

### ÉTAPE 1 - Se rendre sur l'Espace Loisirs de l'IGN

Pour référencer vos PPO, rendez-vous sur le site Internet de l'Espace Loisirs : <u>www.espaceloisirs.ign.fr</u>

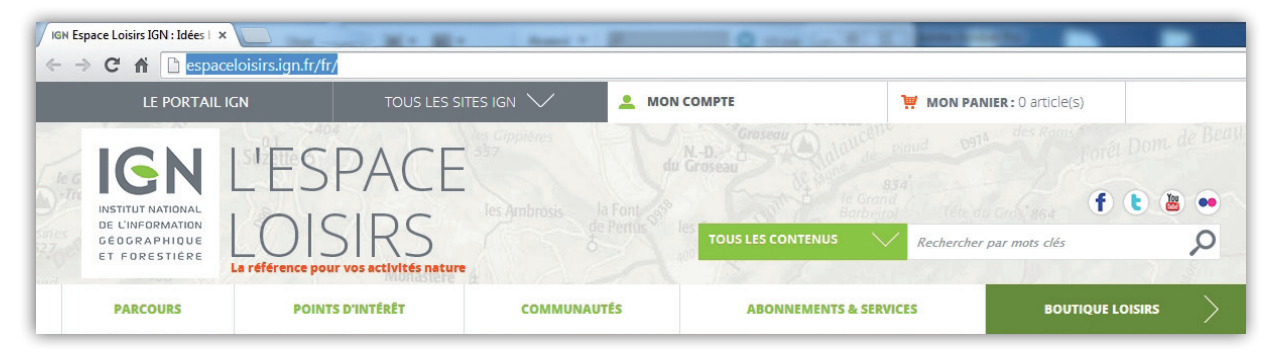

See & Ar

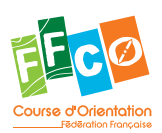

# ÉTAPE 2 - Créer un compte et se connecter

Si vous possédez déjà un compte client sur la Boutique Loisirs de l'IGN, celui-ci est valable sur l'Espace Loisirs. Inutile donc de créer un nouveau compte, il suffit de vous identifier directement en cliquant sur « Mon compte » en haut de la page d'accueil (image 1) puis de vous identifier sur la partie droite de l'écran (image 2) et cliquer sur « Valider ».

Si vous n'avez pas de compte, vous devez en créer un en cliquant sur « Mon compte » en haut de la page d'accueil, puis en cliquant sur « Créer un compte » sur la partie gauche de l'écran (image 2).

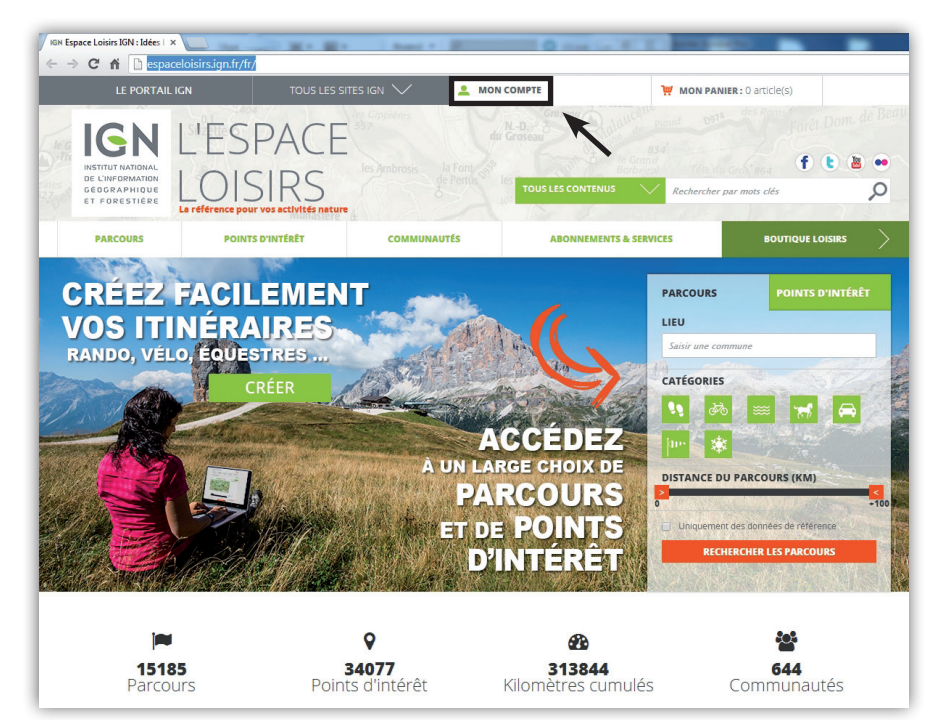

Image 1

| IGN IGN - Espace loisirs                                                  | ×                                                |                              | a the second                                                                                       |                                                                          |                         |               |
|---------------------------------------------------------------------------|--------------------------------------------------|------------------------------|----------------------------------------------------------------------------------------------------|--------------------------------------------------------------------------|-------------------------|---------------|
| ← → C fi 🔒 http                                                           | ps://espaceloisirs.ign.fr/fr/custom              | er/account/login/referer/aHF | R0cHM6Ly9lc3BhY2Vsb2lzaX.                                                                          | JzLmInbi5mci9mci9jd>                                                     | (N0b21lci9hY2NvdW5      | 0L2luZGV4Lw"/ |
| LE PORTAIL                                                                | IGN TOUS LES S                                   | GITES IGN 🗸 🙎 M              | ION COMPTE                                                                                         | W MON PANIER :                                                           | 0 article(s)            |               |
| IGN                                                                       | L'ESPACI                                         | les Cippières                |                                                                                                    |                                                                          | Forêt Dom               | de Beaunione  |
| DE L'INFORMATION<br>GEOGRAPHIQUE<br>ET FORESTIÈRE                         | LOISIRS<br>La référence pour vos activités natur | es ambrosis de Pernis        | TOUS LES CONTENUS                                                                                  | Rechercher par r                                                         | nots clés               | Q             |
| PARCOURS                                                                  | POINTS D'INTÉRÊT                                 | COMMUNAUTÉS                  | ABONNEMENTS &                                                                                      | SERVICES                                                                 | BOUTIQUE LOISIRS        |               |
| CONNECTE                                                                  | Z-VOUS OU CRÉ                                    | EZ UN COMPI                  | TE<br>DÉJÀ ENREGISTE                                                                               | RÉ ?                                                                     |                         |               |
| L'inscription est simple<br>Paiement plus rapide<br>Enregistrer plusieurs | adresses de livraison                            |                              | Si vous avez un compte chez i<br>Si vous disposez déjà d'un coi<br>à l'Espace Loisirs avec les mêr | nous, identifiez-vous.<br>mpte Boutique Loisirs, vo<br>mes Informations. | ous pouvez vous connect | er            |
| Afficher et suivre les                                                    | commandes et plus                                |                              | Adresse email *                                                                                    |                                                                          |                         |               |
| CRÉER UN COMPTE                                                           |                                                  |                              | Adresse email                                                                                      |                                                                          |                         |               |
|                                                                           |                                                  |                              | Mot de passe *                                                                                     |                                                                          |                         |               |
|                                                                           | K                                                |                              | Mot de passe                                                                                       |                                                                          |                         |               |
|                                                                           |                                                  |                              | Se convenir de moi                                                                                 | Vart co quo c'art 2                                                      |                         |               |
|                                                                           |                                                  |                              | * Champs obligatoires                                                                              | <u>rest te que c'est r</u>                                               |                         |               |
|                                                                           |                                                  |                              | VALIDER                                                                                            |                                                                          |                         |               |

Image 2

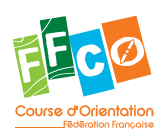

Au moment de la création de votre compte, vous avez la possibilité de créer une « communauté » en cochant la case « Je souhaite créer ma page communauté » (image 3).

| 5 |

Une communauté est un espace personnalisable (publique ou privé selon votre souhait) pour présenter vos activités, vos parcours, votre organisme ou vos actualités. Vous pouvez rechercher une communauté existante sur <u>cette page</u>, et consulter celle de la FFCO sur <u>cette page</u>.

| IGN Créer un nouveau                                                   | compte ×                                          | And the second       |                              | P                  | -                       |         |
|------------------------------------------------------------------------|---------------------------------------------------|----------------------|------------------------------|--------------------|-------------------------|---------|
| ← → C fi                                                               | https://espaceloisirs.ign.f                       | r/fr/customer/accour | nt/create/                   |                    |                         |         |
| LE PORTAIL I                                                           | IGN TOUS LES SITES                                |                      | СОМРТЕ                       | 🧎 MON PANIER : 0 a | article(s)              |         |
| IGN                                                                    | L'ESPACE                                          |                      |                              |                    | Poret Dom.              | le Beau |
| INSTITUT NATIONAL<br>DE L'INFORMATION<br>GÉOGRAPHIQUE<br>ET FORESTIÈRE | LOISIRS<br>La référence pour vos activités nature |                      | TOUS LES CONTENUS            | Rechercher par n   | nots clés               | Q       |
| PARCOURS                                                               | POINTS D'INTÉRET                                  | COMMUNAUTÉS          | ABONNEMENTS & SE             | ERVICES            | <b>BOUTIQUE LOISIRS</b> |         |
| vous identifier sur la p<br>CRÉER VOT                                  | RE COMPTE                                         |                      | COMPTE ADHÉREN               | NT                 |                         |         |
| * Champs obligator                                                     | ires                                              | P                    | ROGRAMME DE FIDÉLITÉ IGN [ ? | ?]                 |                         |         |
| CIVILITÉ *                                                             | М.                                                | •                    | Je suis déjà inscrit         |                    |                         |         |
| NOM *                                                                  | Votre nom                                         |                      | Je ne suis pas encore inso   | crit               |                         |         |
| PRÉNOM *                                                               | Votre prénom                                      |                      | Je souhaite m'inscrire et    | devenir adhérent   |                         |         |
| SOCIÉTÉ                                                                |                                                   |                      |                              |                    |                         |         |
| ADRESSE EMAIL *                                                        | Votre email                                       |                      |                              |                    |                         |         |
|                                                                        | M'abonner à la newsletter                         |                      |                              |                    |                         |         |
| <b>DONNÉES D</b><br>* Champs obligator                                 | <b>DE CONNEXION</b><br><i>ires</i>                |                      |                              |                    |                         |         |
| MOT DE PASSE *                                                         | Votre mot de passe                                |                      |                              |                    |                         |         |
| CONFIRMATION *                                                         | Confirmer votre mot de passe                      |                      |                              |                    |                         |         |
| COMMUNA                                                                | UTÉ<br>er ma page communauté                      | ←                    |                              |                    |                         |         |

Image 3

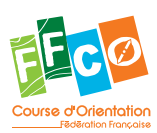

# ÉTAPE 3 - Accédez à votre tableau de bord

Une fois connectez à votre compte, vous avez accès à votre « tableau de bord ».

#### Gérez votre communauté

Si vous avez créé une communauté lors de la création de votre compte, vous pouvez la personnaliser en cliquant sur « Gérer ma communauté » (image 4). Vous pourrez alors donner un nom à votre communauté, insérer une description, un site Internet, une adresse postale, un numéro de téléphone et choisir le statut de votre communauté : publique ou privée.

En fonction de votre activité, vous pourrez également indiquer une zone de couverture (par ex. : France entière, Alsace, Aquitaine...), une catégorie de loisirs (pied, VTT, roller, sports d'hiver...), insérer un avatar (par exemple votre logo) et une photo d'accueil, et personnaliser l'apparence de votre page communauté selon les différents thèmes proposés par l'IGN (aérien, montagne, nature, nautisme...).

À partir de ce module, vous aurez également accès à la liste des personnes membres de votre communauté, à votre agenda (avec la possibilité de renseigner des évènements) et à vos articles (que vous pouvez rédiger et diffuser librement sur votre page communauté).

#### **Référencez vos PPO**

Il existe deux types de catégorie pour référencer vos activités : les « parcours » et les « points d'intérêt ». Les parcours servent à référencer des itinéraires, et les points d'intérêts permettent de renseigner toute autre information utile à la pratique d'une activité nature ou à l'organisation d'un séjour (hébergement, restaurant, monument, point de vue ou encore point d'eau).

Les PPO doivent être référencés dans la rubrique « points d'intérêt ». Pour référencer un nouveau PPO, cliquez sur « Mes points d'intérêts » (image 4) depuis votre tableau de bord. C'est également de là que vous pourrez gérer vos PPO référencés (pour les modifier, les supprimer ou les publier/dépublier).

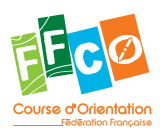

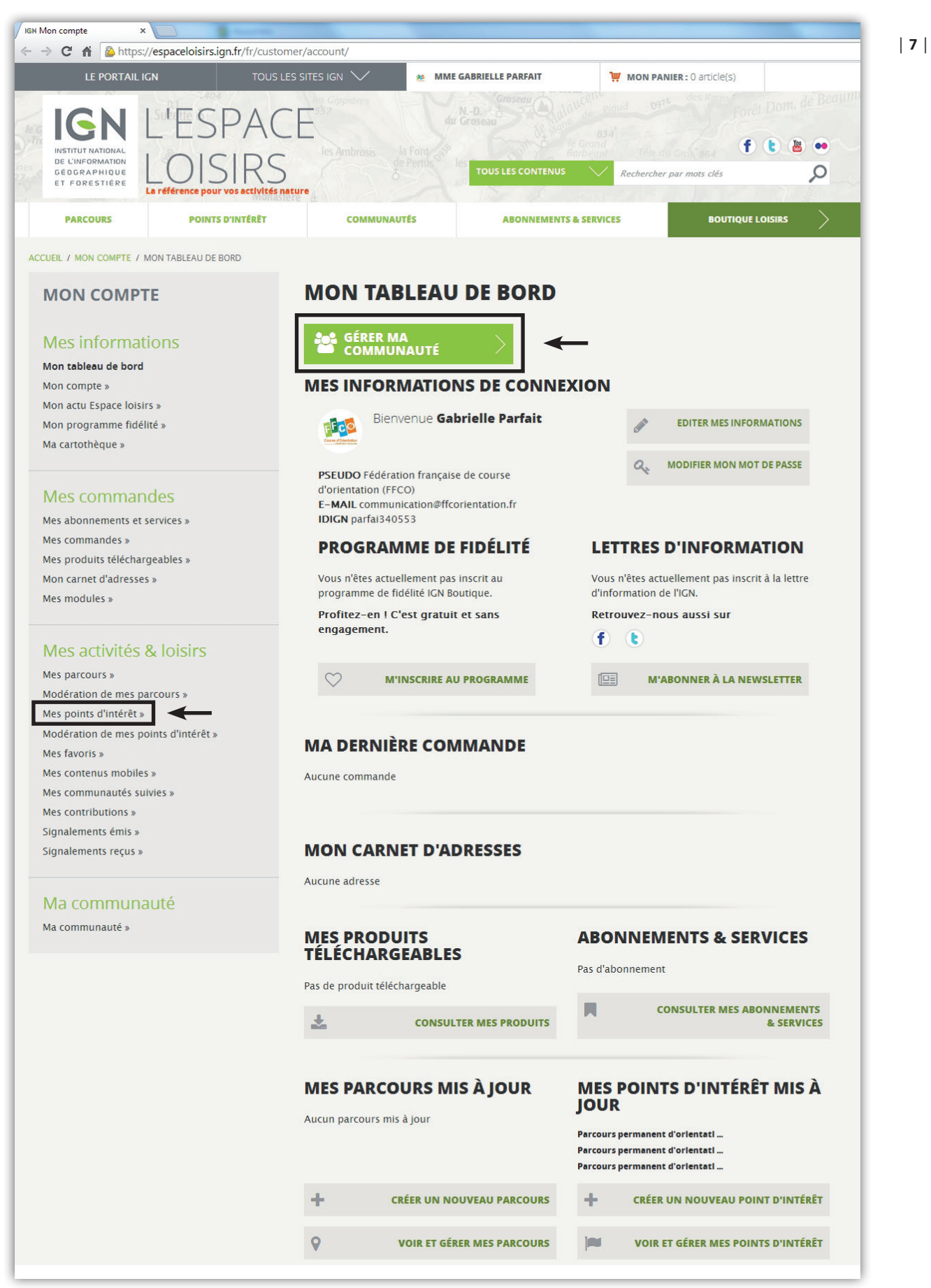

Image 4

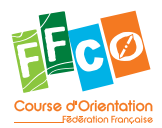

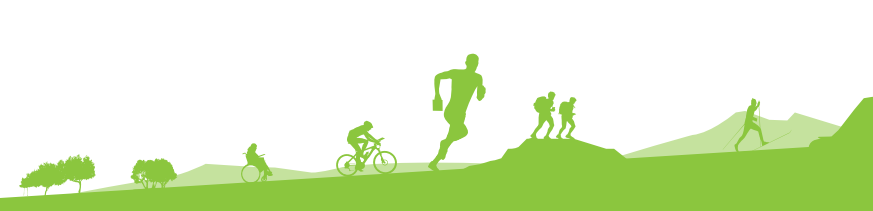

## **ÉTAPE 4 - Créer un nouveau point d'intérêt**

Pour commencer à référencer un nouveau PPO sur l'Espace Loisirs, cliquez sur « Proposer un point d'intérêt » (image 5).

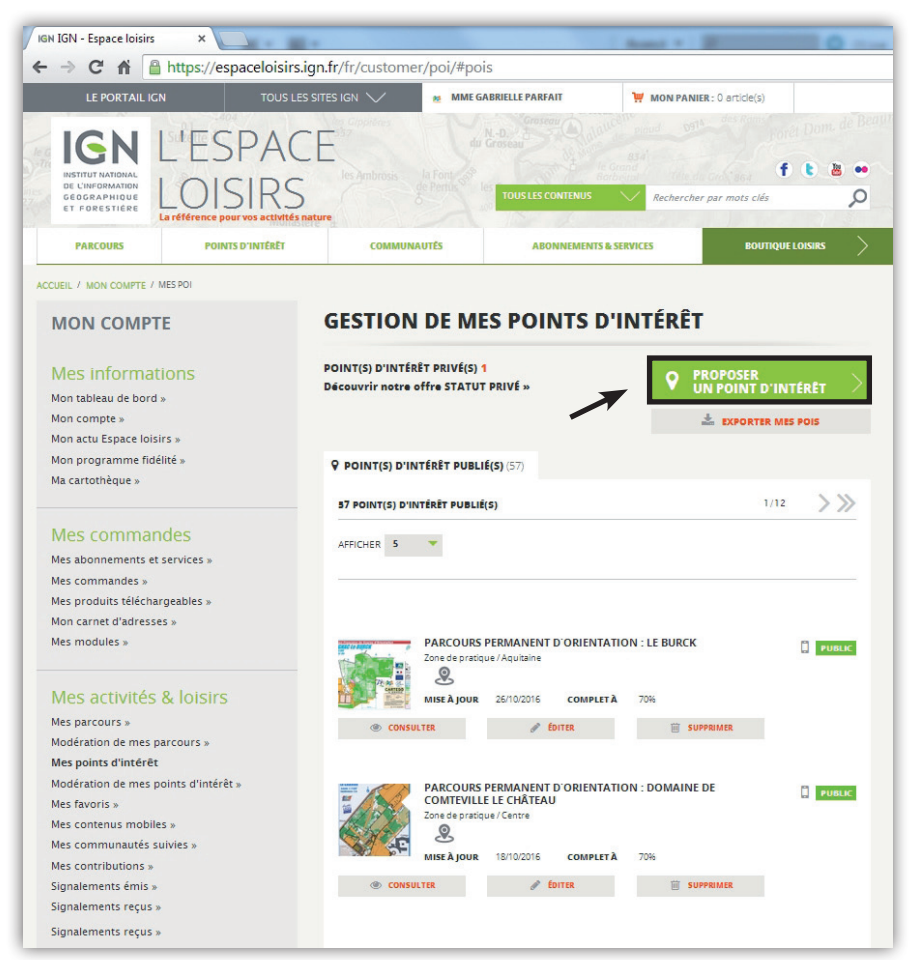

Image 5

Vous serez ensuite redirigé vers la page « Édition d'un point d'intérêt » (image 6), avec différents éléments d'information à renseigner comme expliqué ci-après.

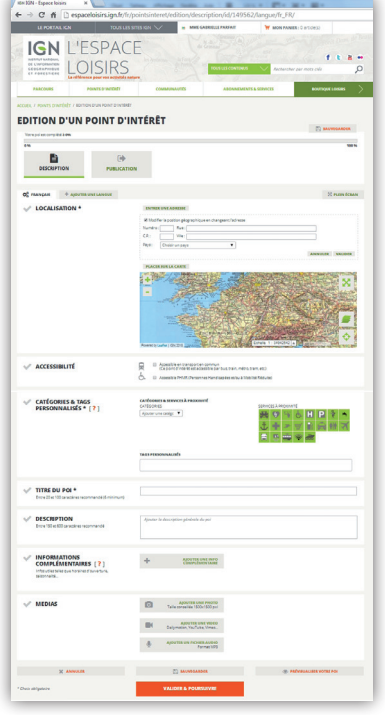

\*\*

Image 6

And Co.

are 1

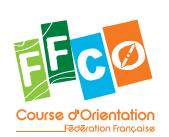

#### **Localisation**

Vous devez renseigner la localisation de votre PPO. Pour cela, vous avez deux possibilités :

- 1. Renseigner l'adresse exacte du PPO (par exemple l'adresse du panneau d'accueil du parcours) ou uniquement la ville sur laquelle se situe le PPO.
- 2. Positionner directement votre PPO sur la carte en zoomant et en cliquant sur la carte à l'endroit où se situe votre PPO (un curseur bleu marquera l'emplacement).

Dans les deux cas, n'oubliez pas de cliquer sur « Valider » pour enregistrer votre localisation.

| V LOCALISATION * | Adresse non définie ENTRER UNE ADRESSE                                                                                                    |
|------------------|----------------------------------------------------------------------------------------------------|
|                  | ■ Modifier la position géographique en changeant l'adresse         Numéro :       Rue :         C.P. :       Ville :         Pays :       Choisir un pays         ▼       ANNULER                                                                                                    |
|                  | Latitude : 44.8177 ; Longitude : -0.643567 PLACER SUR LA CARTE                                                                                                    |
|                  | Latitude : 44.8177 Longitude : -0.643567                                                                                                    |
|                  | Beutre DI 563<br>10105<br>Beutre DI 0005<br>10105<br>10105<br>1005<br>1005<br>1 |

Image 7

#### **Accessibilité**

Vous avez la possibilité d'indiquer si votre PPO est accessible en transport en commun et/ou accessible aux personnes à mobilité réduite en cochant ou non les case concernées.

ACCESSIBILITÉ

 Accessible en transport en commun (Ce point d'intérêt est accessible par bus, train, métro, tram, etc.)

6. Accessible PHMR (Personnes Handicapées et/ou à Mobilité Réduite)

Image 8

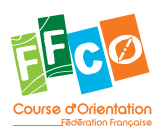

### Latégories & tags personnalisés

Cette étape est importante pour optimiser le référencement de vos PPO sur l'Espace Loisirs. Concernant la catégorie, afin de respecter une uniformité entre l'ensemble des PPO référencés, ceux-ci doivent être référencés dans la catégorie « Zone de pratique ».

En complément d'information, vous pouvez indiquer la présence de services à proximité en cliquant sur les icônes vertes à gauche (gare, toilettes publiques, poste de secours...).

| CATÉGORIES & TAGS<br>PERSONNALISÉS * [?] | CATÉGORIES & SERVICES À PROXIMITÉ<br>CATÉGORIES                  | SERVICES À PROXIMITÉ |
|------------------------------------------|------------------------------------------------------------------|----------------------|
| 7                                        | LIEUX D'INTÉRÊTS<br>Zone de pratique •<br>Ajouter une catégori • |                      |
|                                          | TAGS PERSONNALISÉS                                               |                      |

Image 9

#### Titre du POI

Toujours afin d'optimiser le référencement des PPO sur l'Espace Loisirs, marquez « Parcours permanent d'orientation » suivi du titre de votre PPO (exemple image 10).

| $\checkmark$ | TITRE DU POI *                           | Parcours permanent d'orientation : Le Burck |
|--------------|------------------------------------------|---------------------------------------------|
|              | Entre 20 et 100 caractères recommandé (6 |                                             |
|              | minimum)                                 |                                             |
|              |                                          |                                             |

Image 10

#### **Description**

N'oubliez pas que l'Espace Loisirs est accessible à toute personne souhaitant pratiquer une activité nature. Certaines ne connaissent pas la course d'orientation, nous vous conseillons donc d'insérer une courte présentation de notre discipline. Vous pouvez, si vous le souhaitez utiliser le texte ci-dessous.

« Activité de pleine nature originale et ludique, les parcours permanents d'orientation sont idéals pour découvrir des lieux inconnus. En fonction de vos envies, et à votre rythme, construisez votre itinéraire et trouvez toutes les balises de votre parcours. À découvrir en famille ou entre amis. »

En dessous de ce texte de présentation, vous pouvez ajouter toute autre information qui vous paraît utile (nom du PPO, numéro de la carte, niveau du parcours, nombre de balises...).

| DESCRIPTION Entre 150 et 600 caractères recommandé | Activité de pleine nature originale et ludique, les parcours permanents d'orientation sont idéals pour découvrir des lieux<br>inconnus. En fonction de vos envies, et à votre rythme, construisez votre itinéraire et trouvez toutes les balises de votre<br>parcours. À découvrir en famille ou entre amis. |   |
|----------------------------------------------------|----------------------------------------------------------------------------------------------------|---|
|                                                    | Parcours permanent d'orientation : Le <u>Burck</u><br>Numéro de carte : 2012- <u>D33</u> -244<br>Niveau : départemental<br>Nombre de balises : 43                                                                                                    | * |

San de La Sta

Image 11

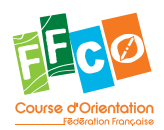

#### Informations complémentaires

Vous pouvez ajouter autant d'information complémentaire que vous le souhaitez en cliquant sur « Ajouter une info complémentaire ». Pour chaque information complémentaire, vous devez ensuite insérer le titre de l'information (par exemple « Comment et où obtenir la carte ? ») et sa description.

Vous pouvez par exemple renseigner les modalités d'accès, horaires d'ouverture du parc, tarifs, personne à contacter pour plus de renseignement...

|      | IFORMATIONS<br>DMPLÉMENTAIRES [?]<br>os utiles telles que horaires d'ouverture, | +           | AJOUTER UNE INFO<br>COMPLÉMENTAIRE                                                                                                    |
|------|---------------------------------------------------------------------------------|-------------|----------------------------------------------------------------------------------------------------|
| sais | sonnalité                                                                       | TITRE       | Comment et où obtenir la carte ?                                                                                                    |
|      |                                                                                 | DESCRIPTION | Responsable à contacter :<br>Ligue Aquitaine de course d'orientation<br>05 57 22 42 13<br>ligue.aquitaine@ffcorientation.fr<br>http://ligueaquitaine-co.fr/ v |

lmage 12

#### <u>Médias</u>

Dans la partie « médias », vous pouvez ajouter autant d'images, liens vidéo ou fichiers audio que vous le souhaitez (par exemple la carte du PPO, une photo ou une vidéo illustrant l'activité...).

| MEDIAS | Ajouter UNE PHOTO     Taille conseillée 1500x1500 pxl                                                                                                    |
|--------|----------------------------------------------------------------------------------------------------|
|        | Image: contract of the second of the second of the seco |
|        | AJOUTER UNE VIDEO<br>Dailymotion, YouTube, Vimeo                                                                                                    |
|        | AJOUTER UN FICHIER AUDIO     Format MP3                                                                                                    |

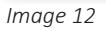

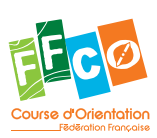

### | 12 | Validez votre PPO

Une fois que vous avez renseigné tous les champs nécessaires, vous pouvez prévisualiser votre point d'intérêt (PPO) en cliquant sur « Prévisualiser votre POI » (image 13). S'il n'y a pas d'erreur et que celuici est prêt à être publié, cliquez sur « Valider & Poursuivre » (image 13).

Si vous n'avez pas le temps de renseigner tous les éléments et/ou que vous souhaitez publier votre PPO ultérieurement, cliquez sur « Sauvegarder » (image 13). Votre PPO sera alors enregistré dans vos brouillons (accessible depuis votre tableau de bord).

| X ANNULER           | SAUVEGARDER          | PRÉVISUALISER VOTRE POI |
|---------------------|----------------------|-------------------------|
| * Choix obligatoire | VALIDER & POURSUIVRE |                         |
|                     |                      |                         |

Image 13

#### **Publiez votre PPO**

Une fois votre PPO sauvegardé, il ne vous reste plus qu'à le publier sur l'Espace Loisirs en définissant le niveau de visibilité (public ou privé). Dernière étape, cliquez sur « Sauvegarder & Terminer ».

See to Sta

| IGN IGN - Espace loi                                                         | isirs ×                                                         |                        |                                     | -                  |                   |
|------------------------------------------------------------------------------|-----------------------------------------------------------------|------------------------|-------------------------------------|--------------------|-------------------|
| ← → C' fi                                                                    | 🗋 espaceloisirs.ign.fr/fr                                       | r/pointsinteret/editio | on/publication/i                    | id/144473/langu    | ie/fr_FR/         |
| LE PORTAIL IC                                                                | SN TOUS LES SITES I                                             | GN 🔨 👩 MME GA          | BRIELLE PARFAIT                     | 💓 MON PANIER : 0 a | article(s)        |
| IGNN<br>INSTITUT KATONAL<br>DE LINFORMATION<br>GEOGRAPHIQUE<br>ET FORESTIERE | L'ESPACE<br>LOISIRS<br>La référence pour vos activités nature   |                        | N-D<br>Groseau<br>TOUS LES CONTENUS | Rechercher par m   | f t a or          |
| PARCOURS                                                                     | POINTS D'INTERET                                                | COMMUNAUTES            | ABONNEMENTS                         | & SERVICES         | BOUTIQUE LOISIRS  |
| ACCUEL / POINTS D'INTÉ<br>EDITION D<br>Votre poi est complété                | RÊT / EDITION D'UN POINT D'INTÊRÊT<br>P'UN POINT D'INT<br>à 70% | ÉRÊT                   |                                     |                    | SAUVEGARDER       |
| 0 %                                                                          |                                                                 |                        |                                     |                    | 100 %             |
| DESCRIPTIO                                                                   |                                                                 |                        |                                     |                    |                   |
| Ø₀ FRANÇAIS                                                                  | + AJOUTER UNE LANGUE                                            |                        |                                     |                    | 😒 PLEIN ÉCRAN     |
| PARCOURS P                                                                   | PERMANENT D'ORIENTA                                             | TION : LE BURCK        |                                     |                    |                   |
| Y PUBLIER SU                                                                 | JR L'ESPACE LOISIRS * [?]                                       | RANÇAIS                |                                     | PUBLIÉ             | _                 |
| Y PUBLIC / PI                                                                | RIVÉ* [?]                                                       |                        |                                     | PUBLIC             | _                 |
| V DIFFUSER S                                                                 | SUR CARTE À LA CARTE * [?]                                      |                        |                                     | OUI                |                   |
| 🗸 SYNCHROM                                                                   | NISER SUR LES APPLICATIONS                                      | MOBILES PARTENAIRES    | 5* [ <b>?</b> ]                     | OUI                |                   |
| 🗸 DIFFUSER S                                                                 | UR LE SITE ET L'APPLICATION                                     | CIRKWI.COM * [?]       |                                     | OUI                | _                 |
| 🗸 DIFFUSER S                                                                 | SUR LES MODULES IGN * [?]                                       |                        |                                     | OUI                |                   |
| * Choix obligatoire                                                          | ANNULER                                                         | SAUVEGARD              | ER<br>RMINER                        | PRÉVIS             | UALISER VOTRE POI |

Image 14

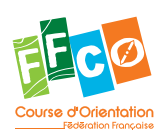

#### **Gérez vos PPO**

Vous pouvez gérer vos PPO depuis votre tableau de bord en cliquant sur « Mes points d'intérêt ». Vous aurez la liste de vos points d'intérêt publiés et ceux en brouillon, avec pour chacun la possibilité de les consulter, les éditer ou les supprimer.

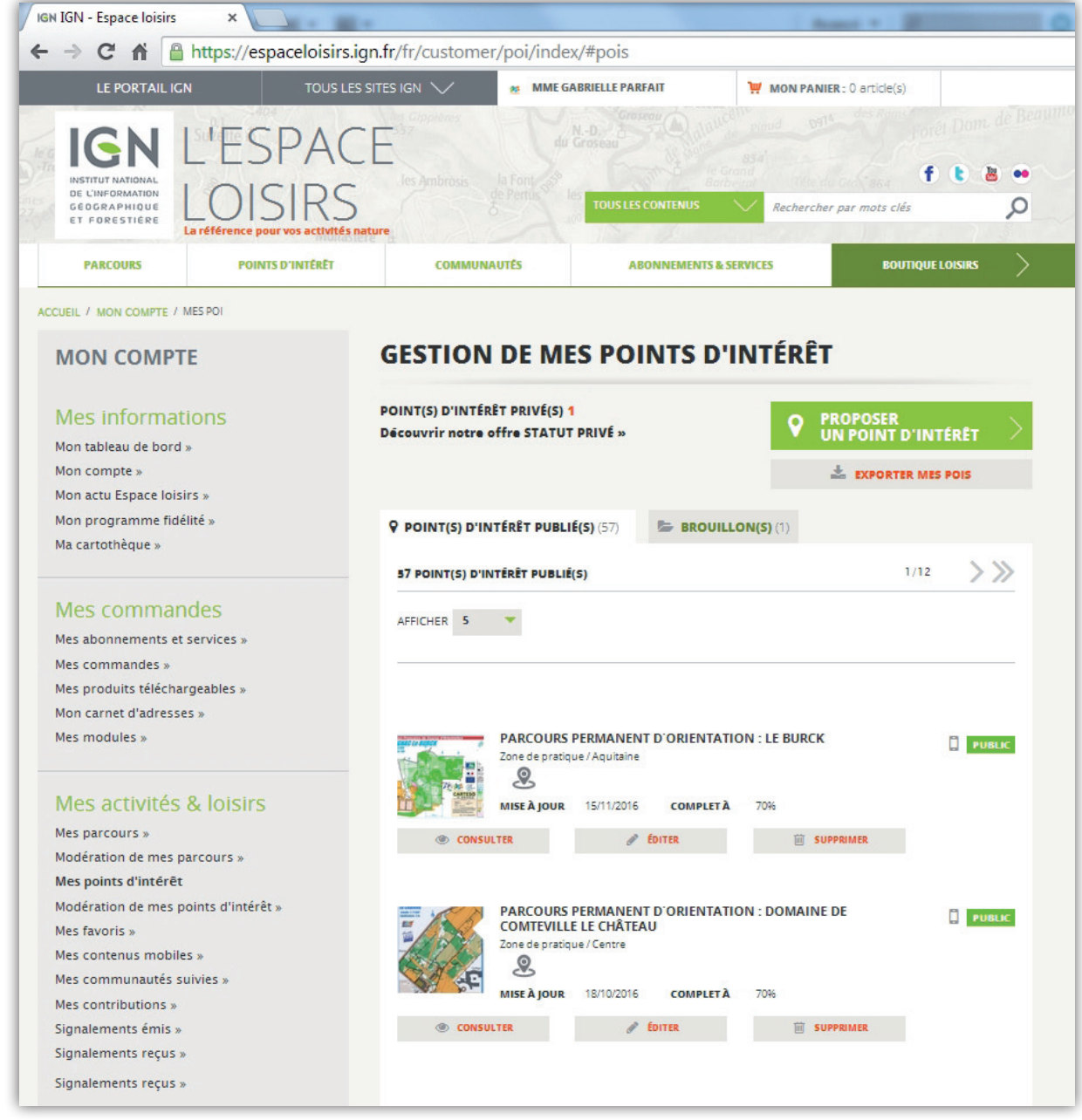

Image 15

Pour plus de précision sur l'Espace Loisirs, n'hésitez pas à consulter l'<u>aide en ligne</u> proposé par l'IGN et/ ou contacter la FFCO à cette adresse : <u>communication@ffcorientation.fr</u>

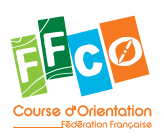

#### | 13 |

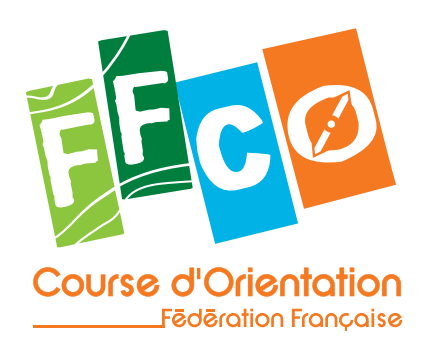

Pour en savoir plus sur la course d'orientation

www.ffcorientation.fr

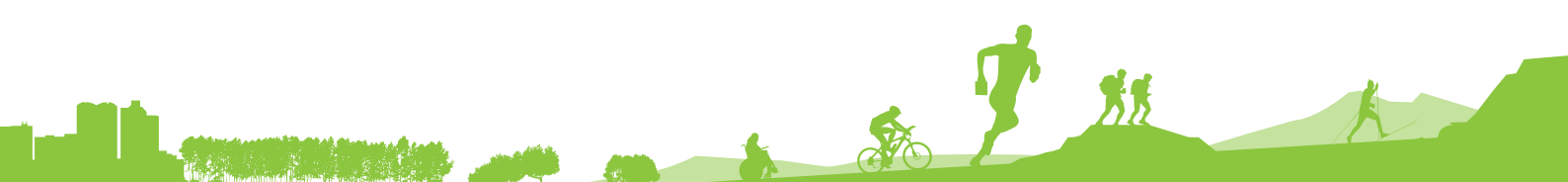

FÉDÉRATION FRANÇAISE DE COURSE D'ORIENTATION 15 passage des Mauxins – 75019 PARIS 01 47 97 11 91 – contact@ffcorientation.fr